## TULSA CITIZEN SELF SERVICE REGISTRATION INSTRUCTIONS

You can access the Tulsa Citizen Self Service portal from <u>https://www.cityoftulsa.org/government/departments/planning-and-</u> <u>development/permitting/</u> Click on 'Self Service Portal'; once you have the portal up, you can bookmark this address in your browser. If you have problems registering, please call 918-596-9456 or email cotdevsvcs@cityoftulsa.org

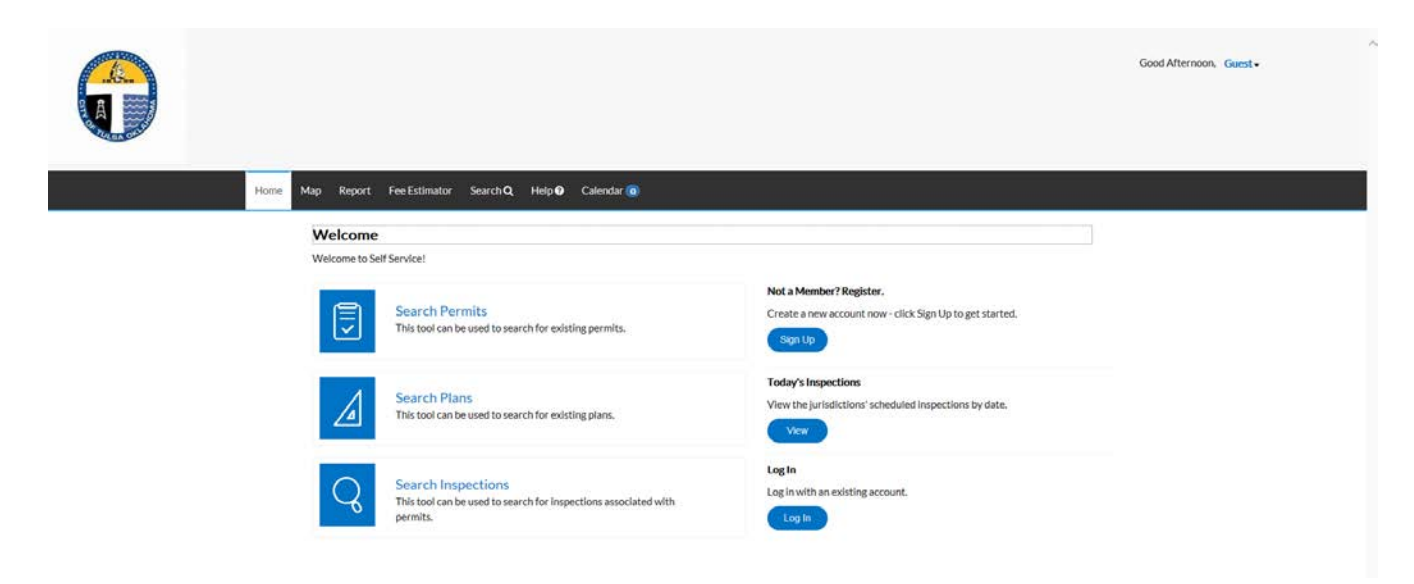

Anyone can browse the site as a guest without registering as a user. Those who have permits, plans, and other activities on which they are a contact with the City of Tulsa will want to register for the site to see more information regarding their project(s).

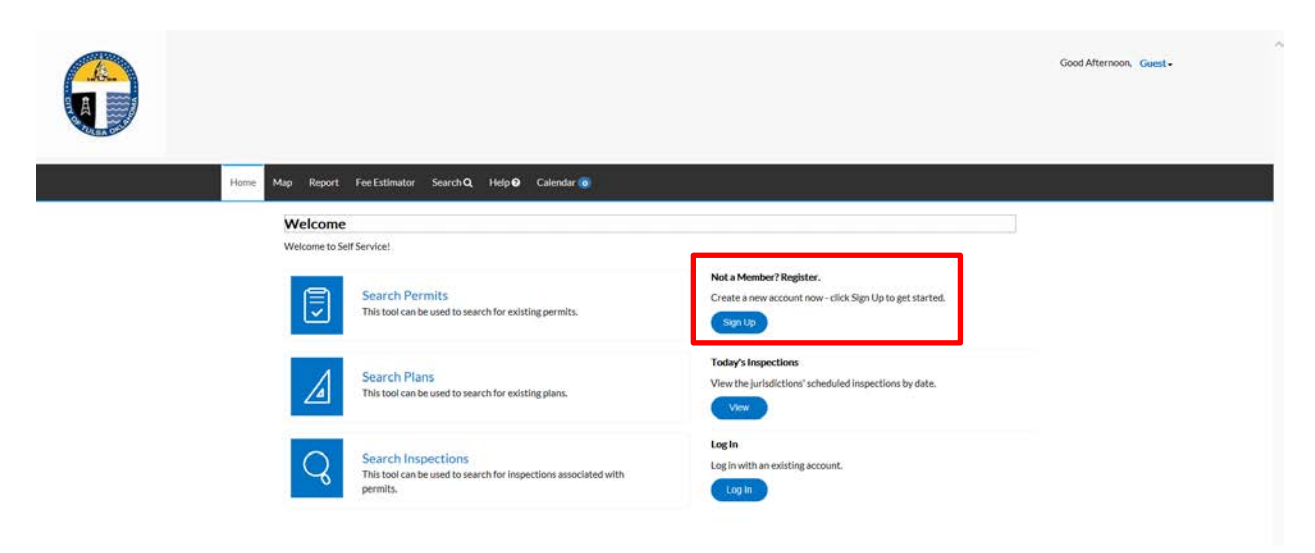

To register, go to 'Not a Member? Register' in the right hand column; click on 'Sign Up'.

Follow the instructions on the screen to register.

|                                       | Home | Мар | Report | Fee Estimator | Search <b>Q</b> | Help 😧 | Calendar 🧿 |  |
|---------------------------------------|------|-----|--------|---------------|-----------------|--------|------------|--|
| Registration                          |      |     |        |               |                 |        |            |  |
| Step 1 of 3: Email Address            |      |     |        |               |                 |        |            |  |
| Your e-mail address is your username. |      |     |        |               |                 |        |            |  |
|                                       |      | E   | mail   |               | Next            |        |            |  |

NOTE: USE THE SAME EMAIL THAT YOU USE IN YOUR TRANSACTIONS WITH THE CITY OF TULSA TO ASSURE THAT YOU WILL BE ABLE TO SEE YOUR ACTIVITIES. FOR CONTRACTORS WHO ARE REGISTERED CONTRACTORS, THIS IS THE EMAIL ASSOCIATED WITH YOUR CONTRACTOR REGISTRATION. THIS WILL BE YOUR USER NAME.

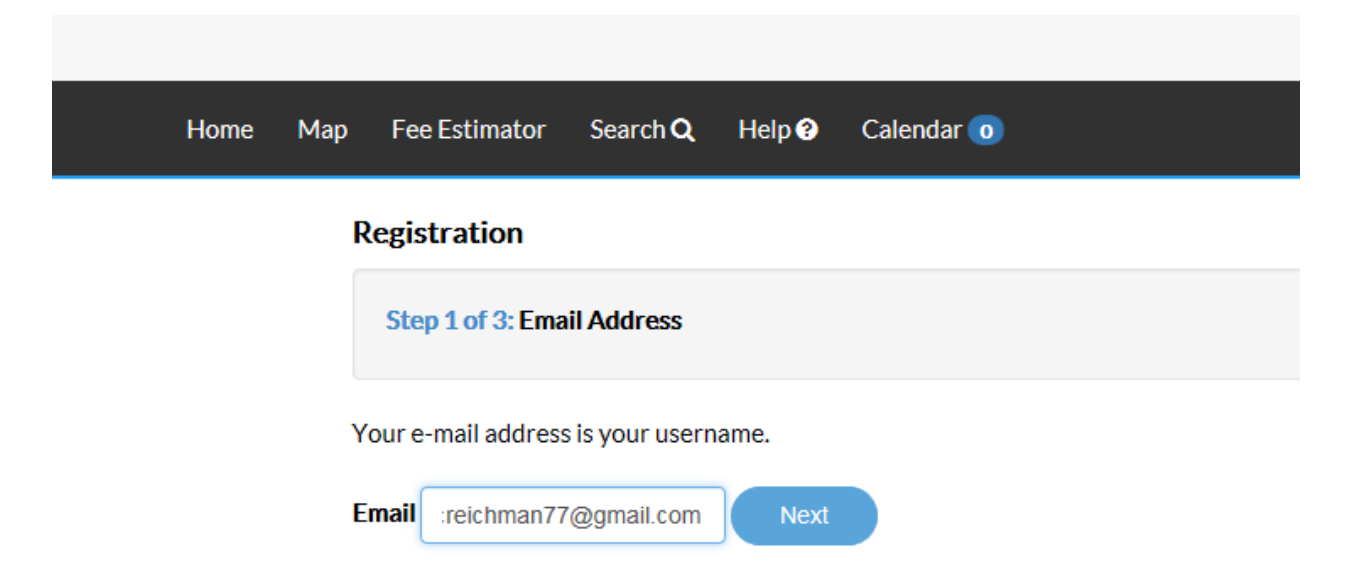

After you enter your email address, you will receive an email that contains a link to complete your registration. The email will be from <u>noreply@tylertech.com</u>

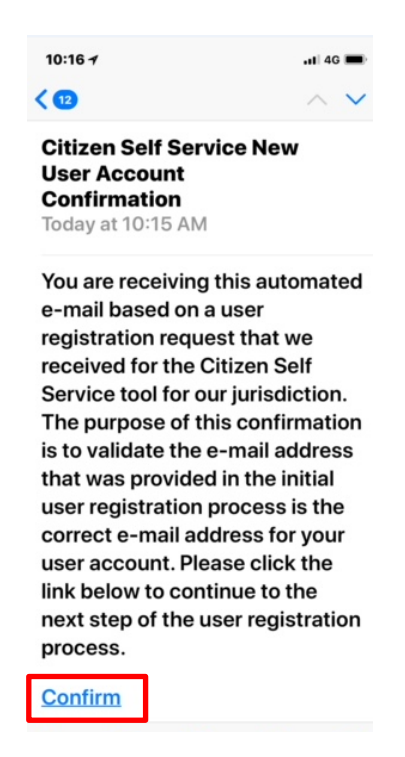

NOTE: BE SURE TO USE THE CONFIRM LINK IN THE EMAIL TO COMPLETE THE REGISTRATION; DO NOT RETURN TO YOUR ORIGINAL REGISTRATION PAGE. Click Register to continue the registration process. You will only have to register one time.

| Registration                          |  |  |
|---------------------------------------|--|--|
| Step 2 of 3: Email Address            |  |  |
| Your e-mail address is your username. |  |  |
| Email creichman77@gmail.com           |  |  |
| Back Register                         |  |  |
|                                       |  |  |
|                                       |  |  |

To complete the registration, you will need to provide some personal information. Only the fields that have red asterisks are required.

| 10:18 7<br>∢ Mail | e tulsaok.tylertech.com    | <b>.11</b> 4G 🔲 |
|-------------------|----------------------------|-----------------|
|                   |                            |                 |
| Registr           | ration                     |                 |
| Step 3            | 3 of 3: Contact Informatio | n               |
| PERS              | ONAL INFO                  |                 |
|                   | *REQUIRE                   | ED              |
| * Fir             | st Name                    |                 |
|                   |                            |                 |
| Mid               | dle Name                   |                 |
|                   |                            |                 |
| * Las             | st Name                    |                 |
|                   |                            |                 |
| Com               | ipany                      |                 |
|                   |                            |                 |
| Busi              | ness Phone                 |                 |
|                   |                            |                 |
| Hom               | ne Phone                   |                 |
|                   |                            |                 |

Most required fields are self-explanatory; however you will want to pay particular attention to the password. You get to pick your own password; the system will tell you the strength of the password. When you tab to "Confirm Password," the system will tell you "Password and confirmed password do not match." Ignore this message and continue to type your password into the blank confirm password field. Once you have entered your password into the confirm password field, the message will go away if the passwords match.

| 10:24 🛪                                                                                                    | .ıl 4G 🔳          |  |
|----------------------------------------------------------------------------------------------------|-------------------|--|
| tulsaok.tylertech.com                                                                                                    |                   |  |
| PASSWORD                                                                                                    |                   |  |
| The password must be at least<br>characters long with at least o<br>lower case letter, one upper ca<br>letter, and one number. | : 8<br>one<br>ase |  |
| * Password                                                                                                    |                   |  |
| •••••                                                                                                    |                   |  |
| Strong                                                                                                    |                   |  |
| * Confirm Password                                                                                                    |                   |  |

At the end of the process, click the "I am not a robot" button and submit your registration.

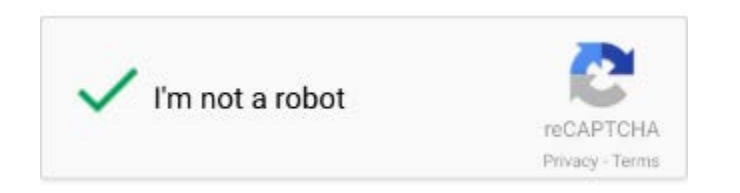

You will receive the following message at the end of the process.

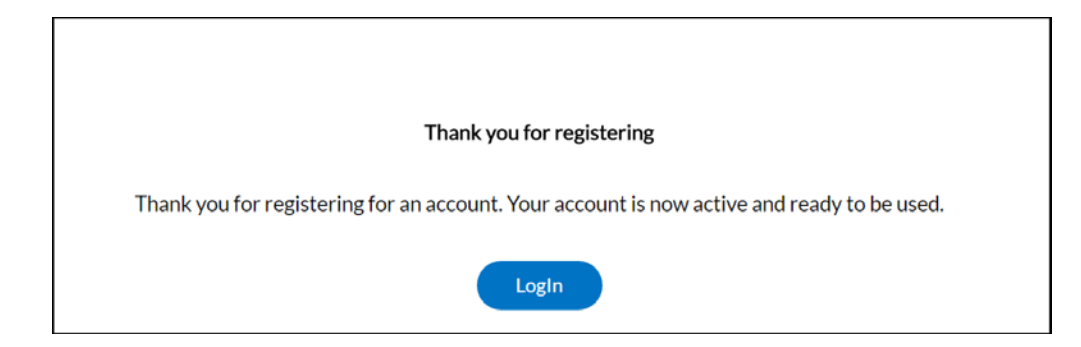

To login, you can click on the Login button on the Thank you for registering screen. If you are a returning customer, you can click on Log in on the home page.

| $\bigcirc$ |                                                                                                   |                                                                                             | Good Afternoon, Guest - |
|------------|---------------------------------------------------------------------------------------------------|---------------------------------------------------------------------------------------------|-------------------------|
| Hame       | Aup Report FeeEstimator Search <b>Q</b> , Help <b>O</b> Calendar 💿<br>Welcome                     |                                                                                             |                         |
|            | Welcome to Self Service!                                                                          |                                                                                             |                         |
|            | Search Permits<br>This tool can be used to search for existing permits.                           | Not a Member? Register.<br>Create a new account now-click Sign Up to get started.<br>Son Up |                         |
|            | Search Plans<br>This tool can be used to search for existing plans.                               | Today's Inspections<br>View the jurisdictions' scheduled inspections by date.               |                         |
|            | Search Inspections<br>This tool can be used to search for Inspections associated with<br>permits. | Log In<br>Log In with an existing account.<br>Log In                                        |                         |

Enter your email address and password; click Log in.

|                                               | Good Morning. Guest -                                                                |
|-----------------------------------------------|--------------------------------------------------------------------------------------|
| Home Map Report FeeEstimator SearchQ Help     | Culendar @                                                                           |
| Log<br>* Email Addr<br>* Passwo<br>Remember f | ss crectman@gmail.com rd (og in Register Forget your password? Forget your password? |